## **Electronic Refill Requests-Follow-up**

Check **Queue Folder** daily to make sure scripts are going through as expected.

From Clinical screen, click on **Queue Folder** icon. (If this icon isn't visible, click on a patient in schedule and it will become available.)

| MedPo        | ointe - H   | st       | _ 2       |            |            |           |            |         |           | - 20 L |        |               |           |         |       |               |         |            |         |       |
|--------------|-------------|----------|-----------|------------|------------|-----------|------------|---------|-----------|--------|--------|---------------|-----------|---------|-------|---------------|---------|------------|---------|-------|
| File Rep     | orts Billin | g Patier | nts Appoi | ntments    | Clinical I | Documents | Communi    | cations | Tables To | ols    |        |               |           |         |       |               |         |            |         |       |
| Patient/     | Activity 0  | Docume   | nts Clin  | ical       |            |           |            |         |           |        |        |               |           |         |       |               |         |            |         |       |
| S<br>Profile | HPI         | ROS      | General   | Öj<br>Derm | HEENT      | Neck      | Chest      | Heart   | Dreasts   | Abd    | Rectal | Pelvic        | Sext Sext | Neuro   | Ortho | 700<br>Pulses | K       |            |         |       |
| Dx           | CPT         | Labs     | Imaging   | Referral   | Instruct   | Handout   | R.<br>Meds | Msg     | Note      | ABP    | Close  | 1-1<br>Intake | Alert     | Pt Info | Print | Gueue         | Results | RHx<br>FHx | SHX SHX | Notes |
| Accour       | nt:         |          | a         |            |            |           |            |         |           |        |        |               |           |         |       | 4             |         |            |         |       |
| DOB:         |             | A        | ge:       | Se         | х:         |           |            |         |           |        |        |               |           |         |       | -             |         |            |         |       |
| Last Vi      | sit:        |          | Next Vis  | ið:        |            |           |            |         |           |        |        |               |           |         |       |               |         |            |         |       |
| Sche         | dule        | Inbox    | то        | c   1      | /isit      |           |            |         |           |        |        |               |           |         |       |               |         |            |         |       |
|              | Jai         | nuary    | 23, 201   | 17 2       | 2 6        |           |            |         |           |        |        |               |           |         |       |               |         |            |         |       |

From Document Queue window, change All Methods drop down box to ePrescribing.

| Patient | 1 | All Methods      |          | e        | Description                    | Recipient | Via   | Status    |
|---------|---|------------------|----------|----------|--------------------------------|-----------|-------|-----------|
|         | E | Fax              |          | _        | h-Hydrochlorot                 | L         | Fax   | Failed    |
| ī       | E | ePrescribing     |          |          | ension                         | E         | Fax   | Submitted |
|         | E | Secure E-Mail    |          | al       | Hepatitis B Infection          | R         | Fax   | Submitted |
| -       | E | Portal Messages  |          | ral      | Hypertension                   | E         | Fax   | Submitted |
| -10     | E | Mail             |          | ral      | Diabetes Mellitus, Type 2      | н         | Fax   | Submitted |
|         | E | Doc Mgr          |          | ral      | CBC NO Diff (Complete Blood Co | н         | Fax   | Submitted |
|         | E |                  | 02/24/14 | Referral | Consultation Report            | c         | Fax   | Submitted |
|         | E | 20               | 02/24/14 | Referral | Arthritis of Knee              | в         | Fax   | Submitted |
|         | E | 1.               | 02/10/14 | Referral | Hospital records               | H         | 1 Fax | Submitted |
|         | E |                  | 03/05/14 | Referral | Lumbago: Pain in Lower Back    | c         | Fax   | Failed    |
|         | E |                  | 05/07/13 | Referral | CBC NO Diff (Complete Blood Co | c         | Fax   | Failed    |
|         | E |                  | 11/09/07 | Contact  | Excuse Notes                   | H         | Fax   | Submitted |
|         | E |                  | 02/20/14 | Referral | Anemia                         | G         | Fax   | Submitted |
|         | E |                  | 01/20/14 | Referral | Paresthesia (R) Arm            | A         | Fax   | Submitted |
|         | E |                  | 01/20/14 | Referral | VERTICAL LIPOPROTEIN PARTICLE  | A         | Fax   | Submitted |
|         | E |                  | 02/20/14 | Referral | Anorexia                       | н         | n Fax | Submitted |
|         | E |                  | 03/11/14 | Referral | Lipoma (L) Leg                 | т         | Fax   | Submitted |
|         | E |                  | 03/11/14 | Referral | Lipoma (L) Leg                 | s         | Fax   | Submitted |
|         | E |                  | 03/06/14 | Referral | Asthma                         | B         | Fax   | Submitted |
|         | E | 20 2             | 03/10/14 | Referral | Essential hypertension         | 8         | Fax   | Submitted |
|         | E | 8 <del>. 3</del> | 03/06/14 | Referral | Contusion, Right Groin         | s         | Fax   | Submitted |
| 2       |   | ST 1             | 02/10/14 | Referral | Arthritic of Knooc             | 0         | Env   | Submitted |

All current **Open** scripts will be listed. You can narrow search by choosing **Provider** from drop down box. You can check on status of open scripts.

| Patient | Provider         | Date     | Туре   | Description                   | Recipient | Via   | Status -  |            |
|---------|------------------|----------|--------|-------------------------------|-----------|-------|-----------|------------|
|         | Unspecified      | 05/09/14 | Refill | IBUPROFEN 600 MG TABLET       | CV8       | eRx   | Submitted | A 7/ 1     |
|         | Unspecified      | 02/28/14 | Refill | ONDANSETRON HCL 4 MG TABLET   | Ecke      | eRx   | Submitted | 1 10       |
|         | Unspecified      | 02/28/14 | Refill | FOLBIC TABLET                 | CVS       | eRx   | Submitted | Hx SHx Not |
|         | Unspecified      | 02/28/14 | Refill | LOSARTAN-HCTZ 100-25 MG TAB   | CVS       | eRx   | Submitted |            |
|         | E                | 02/27/14 | Script | Hydroxyzine HCI               | VValc     | eRx   | Submitted |            |
|         | Unspecified      | 02/27/14 | Refill | FLUTICASONE PROP 50 MCG SPRAY | CVS       | eRx   | Submitted |            |
| Ň       | Unspecified      | 02/27/14 | Refill | AMLODIPINE BESYLATE 5 MG TAB  | CVS       | eRx   | Submitted |            |
|         | Unspecified      | 02/27/14 | Refill | LISINOPRIL 40 MG TABLET       | CVS       | eRx   | Submitted |            |
|         | Unspecified      | 02/27/14 | Refill | MELOXICAM 15 MG TABLET        | CVS       | eRx   | Submitted |            |
| i       | Unspecified      | 02/27/14 | Refill | IBUPROFEN 800 MG TABLET       | CVS/      | eRx   | Submitted |            |
|         | Unspecified      | 02/27/14 | Refill | LABETALOL HCL 200 MG TABLET   | Ecke      | eRx   | Submitted |            |
|         | Unspecified      | 02/27/14 | Refill | FUROSEMIDE 20 MG TABLET       | CVS       | eRx   | Submitted |            |
|         | Unspecified      | 02/27/14 | Refill | VIT D2 1.25 MG (50,000 UNIT)  | CVS       | eRx   | Submitted |            |
|         | Unspecified      | 02/27/14 | Refill | DONEPEZIL HCL 5 MG TABLET     | CVS       | eRx   | Submitted |            |
|         | Unspecified      | 02/27/14 | Refill | DIAZEPAM 10 MG TABLET         | Ecke      | eRx   | Submitted |            |
| 15.     | E                | 02/25/14 | Script | Ramipril                      | CVS       | eRx   | Submitted |            |
|         | E                | 02/25/14 | Script | Amlodipine                    | CVS       | eRx   | Submitted |            |
|         | E                | 02/25/14 | Script | Doxycycline Hyclate           | CVS       | eRx   | Submitted |            |
|         | E                | 02/25/14 | Script | Singulair                     | CVS       | eRx   | Submitted |            |
|         | E                | 02/25/14 | Script | Azithromycin                  | CV8       | eRx   | Submitted |            |
|         | Unspecified      | 02/20/14 | Refill | METOPROLOL TARTRATE 25 MG TAB | CVS       | eRx   | Submitted |            |
|         | Edwin Avbuoro MD | 02/10/14 | Scrint | Azithromunin                  | 01/2      | Lopy. | Submitted |            |

Be sure to check if any scripts have **Failed** by changing drop down from Open to Failed.

|         |                   | Onen            | Last eF                       | Ex Complete: Friday, 01 | 1/20/17 6:3 | 37pm      |
|---------|-------------------|-----------------|-------------------------------|-------------------------|-------------|-----------|
| Patient | Provider          | C Open          | Fiption                       | Recipient               | Via         | Status    |
| r       | Unspecified       | 05/ Ready       | P TABLET                      | CVS                     | eRx         | Submitted |
| E       | Unspecified       | 02/ Pending     | L 4 MG TABLET                 | Ecke                    | eRx         | Submitted |
|         | Unspecified       | 02/ On Deck     |                               | CVS                     | eRx         | Submitted |
| c       | Unspecified       | 02/ Canadata    | Do-see 1710                   | CVS                     | eRx         | Submitted |
| i       | E                 | 02/ Complete    |                               | Walç                    | eRx         | Submitted |
| i       | Unspecified       | 02/ Atter Hours | P 50 MCG SPRAY                | CVS                     | eRx         | Submitted |
| v       | Unspecified       | 02/ Submitted   | ATE 5 MG TAB                  | CVS                     | eRx         | Submitted |
| v       | Unspecified       | 02/27/14 Refill | LISINOPRIL 40 MG TABLET       | CVS                     | eRx         | Submitted |
|         | Unspecified       | 02/27/14 Refill | MELOXICAM 15 MG TABLET        | CVS                     | eRx         | Submitted |
| ł       | Unspecified       | 02/27/14 Refill | IBUPROFEN 800 MG TABLET       | CVS.                    | eRx         | Submitted |
| 6       | Unspecified       | 02/27/14 Refill | LABETALOL HCL 200 MG TABLET   | Ecke                    | eRx         | Submitted |
| Ŵ.      | Unspecified       | 02/27/14 Refill | FUROSEMIDE 20 MG TABLET       | CVS                     | eRx         | Submitted |
|         | Unspecified       | 02/27/14 Refill | VIT D2 1.25 MG (50,000 UNIT)  | CVS                     | eRx         | Submitted |
| 51      | Unspecified       | 02/27/14 Refill | DONEPEZIL HCL 5 MG TABLET     | CVS                     | eRx         | Submitted |
| 7       | Unspecified       | 02/27/14 Refill | DIAZEPAM 10 MG TABLET         | Ecke                    | eRx         | Submitted |
| ī       | E                 | 02/25/14 Script | Ramipril                      | CVS                     | eRx         | Submitted |
| Ī       | TE T              | 02/25/14 Script | Amlodipine                    | CVS                     | eRx         | Submitted |
| J       | TE                | 02/25/14 Script | Doxycycline Hyclate           | CVS                     | eRx         | Submitted |
| 4       | E                 | 02/25/14 Script | Singulair                     | CVS                     | eRx         | Submitted |
| .t      | E                 | 02/25/14 Script | Azithromycin                  | CVS                     | eRx         | Submitted |
| 31      | Unspecified       | 02/20/14 Refill | METOPROLOL TARTRATE 25 MG TAB | CVS                     | eRx         | Submitted |
|         | Eduán Avéruoro MD | 02/10/14 Seriet | Szithromycin                  | CV/P                    | o Pr        | Submitted |

Scripts that have failed need to be corrected and resent. **Right click** on the correct patient. A window will appear which will allow you to resend or check status.

\* Note: Resending directly from this screen will send the script exactly as is. Script correction may be necessary. See following.

|             | 100      |             |          |        | la                           | st eRx Sent: Friday, 01/2 | 0/17 6:29 | 9nm         |     |  |
|-------------|----------|-------------|----------|--------|------------------------------|---------------------------|-----------|-------------|-----|--|
| I Providers | <u> </u> | Prescribing | Faile    | a      | Last eR                      | x Complete: Friday, 01/2  | 0/17 6:3  | 7pm         |     |  |
| Patient     | 135      | Provider    | Date     | Туре   | Description                  | Recipient                 | Via       | Status 🔺    |     |  |
| - T.        | P        |             | 01/20/17 | Script | Depo-Provera                 | GI                        |           | Failed      | RA. |  |
|             | P        |             | 01/20/17 | Script | Lisinopril                   | W                         |           | Failed      | 194 |  |
|             | P        |             | 01/20/17 | Script | Tramadol 🔪 eRx Status 📝      | Ri                        | 200       | Failed      | FHX |  |
| 1           | P        |             | 01/20/17 | Script | Diflucan                     | M                         |           | Failed      |     |  |
|             | E        |             | 01/18/17 | Refill | NOVOLOG FLEXPEN SYRINGE      | C'                        |           | Failed      |     |  |
|             | E        |             | 01/18/17 | Script | Glucophage                   | CI                        | 12        | Failed      |     |  |
|             | E        |             | 01/18/17 | Script | Omeprazole                   | W                         |           | Failed      |     |  |
|             | E        |             | 01/18/17 | Script | Gabapentin                   | Gi                        |           | Failed      |     |  |
| 10          | E        |             | 01/17/17 | Script | Depo-Provera                 | W                         |           | Failed      |     |  |
| 100         | E        |             | 01/17/17 | Script | Toprol XL                    | W                         | 10        | Failed      |     |  |
| <u>.</u>    | E        |             | 01/17/17 | Refill | RISPERIDONE 4 MG TABLET      | GI                        | (C)       | Failed      |     |  |
| 100         | E        |             | 01/17/17 | Refill | TRAZODONE HCL 100 MG TABLET  | Gi                        |           | Failed      |     |  |
|             | E        |             | 01/17/17 | Script | Zolpidem                     | C'                        |           | Failed      |     |  |
| 800         | E        |             | 01/17/17 | Script | Tizanidine                   | W                         |           | Failed      |     |  |
| 10          | E        |             | 01/17/17 | Script | Nicotine                     | Gi                        |           | Failed      |     |  |
| 1           | E        |             | 01/17/17 | Script | Nicotine                     | GI                        | - 7       | Failed      |     |  |
| 1.00        | E        |             | 01/17/17 | Script | Victoza 2-Pak                | W                         |           | Failed      |     |  |
| -           | E        |             | 01/16/17 | Refill | NOVOLOG FLEXPEN SYRINGE      | C'                        |           | Failed      |     |  |
|             | E        |             | 01/16/17 | Refill | AMLODIPINE 10MG TAB          | H                         |           | Failed      |     |  |
| 1.          | P        |             | 01/13/17 | Script | Tramadol                     | Ri                        | -         | Failed      |     |  |
|             | E        |             | 01/12/17 | Refill | AMLODIPINE 10MG TAB          | H                         | · · ·     | Failed      |     |  |
|             | E        |             | 01/12/17 | Dofill | OMERRAZOLE 20 MO CAROLILE DR | Mi                        | -         | · · · · · · |     |  |

Choose eRX status, Document Queue Info will show reason script failed.

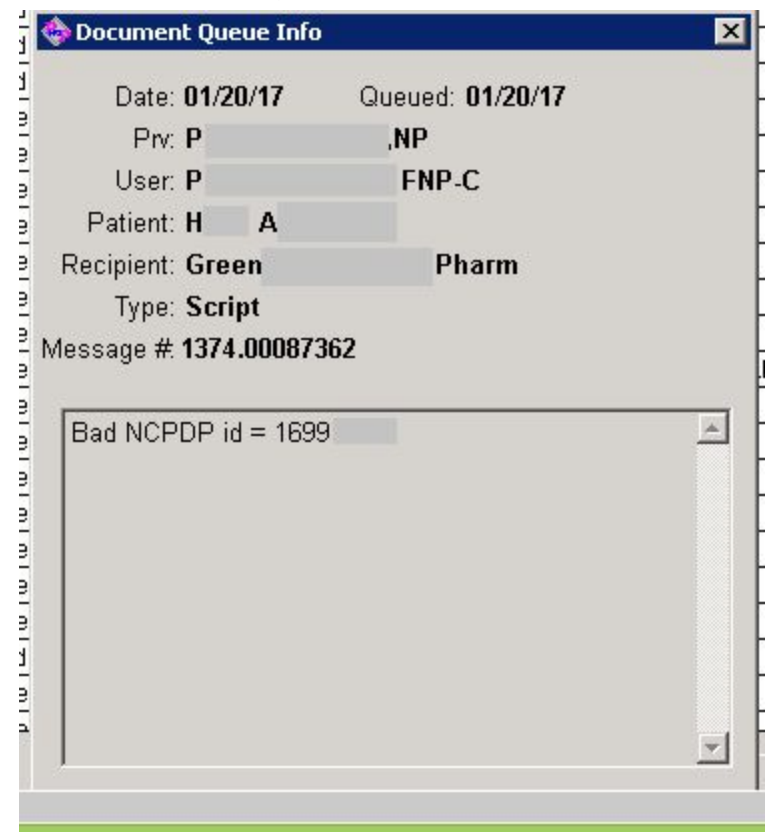

| File Reports Billing Patients Appointments C                                                                                                    | linical Documents Communications Tables Tools                                                                                                    |
|----------------------------------------------------------------------------------------------------|----------------------------------------------------------------------------------------------------|
| Clinical Patient Activity                                                                                                    |                                                                                                    |
| Profile         Image: A state of the state of the | Neck     One     Image: Second second second |
| Dx CPT Labs Imaging Referral Instruc                                                                                                    | t Handout Neds Nsg Not Medication: 245864                                                                                                    |
| Account: 11242                                                                                                    | Problem         Meds         History         Description:         Warfarin           Maintenance         One-Time         Supp         Strength:         2mg         Form:         Tablet                                                                                                    |
| DOB: Age: Sex:F                                                                                                    | Medications                                                                                                    |
| Last Visit: 11/14/03 Next Visit:<br>* No Pharmacy On File *                                                                                                    | Medication       Strer       Per Dose:       1.00       Units:       Tablet       Route:       Unspecified       V         Warfarin       2mg       Frequency:       QD v       PRN       MDD:       1.0       Image: Constraint of the state of the state of t                                                                                                    |
| Schedule Inbox 1 TOC Visit                                                                                                    |                                                                                                    |
| Notes EKG Other                                                                                                    | Days Covered: 30 O 1 Month O 3 Month O 10 Days O Other                                                                                                    |
| Date Type Subject ^                                                                                                    | Dispense: 30 Units: Tablet V Rehils Allowed: 5                                                                                                    |
| 06/08/12 Notes Allergic rhinitis                                                                                                    | Dispense As Written Allow Substitution Of Form/Units                                                                                                    |
| 01/04/12 Notes Notes                                                                                                    | Presider Other                                                                                                    |
| 11/08/11 Other Continuity of Care 09/28/11 Notes Notes                                                                                                    |                                                                                                    |
| 03/18/08 Notes Notes                                                                                                    | Allergies & I Started: 09/19/12 Stopped: / / Refilled: / /                                                                                                    |
|                                                                                                    | Medication Note: (for internal purposes only) Sample Given                                                                                                    |
|                                                                                                    | Add To Eavorites Change Strength Change Sig                                                                                                    |
|                                                                                                    | Save Print One-Time Cancel                                                                                                    |

## Go to patient's chart. Correct and resend script from chart.

Return to Document Queue.

Change drop down from Failed to **Submitted** to make sure script was successfully re-sent.

| All Providers       | ePrescribing     | - Subr   | nitted | La La Last eF                 | st eRx Sent: <b>Monday, 01/2</b><br>& Complete: <b>Friday, 01/20</b> | 3/17 9<br>/17 6:3 | 1:50am<br>37pm |     |     |
|---------------------|------------------|----------|--------|-------------------------------|----------------------------------------------------------------------|-------------------|----------------|-----|-----|
| Patient             | Provider         | Date     | Туре   | Description                   | Recipient                                                            | Via               | Status 🔺       |     |     |
| Minor, Victoria     | Unspecified      | 05/09/14 | Refill | IBUPROFEN 600 MG TABLET       | CVS W.Florida St.                                                    | eRx               | Submitted      | RA  | 2/  |
| Yates, Louise       | Unspecified      | 02/28/14 | Refill | ONDANSETRON HCL 4 MG TABLET   | Eckerd Groometown                                                    | eRx               | Submitted      | 1   | 700 |
| Christian, Wayne    | Unspecified      | 02/28/14 | Refill | FOLBIC TABLET                 | CVS Spring Garden                                                    | eRx               | Submitted      | FHX | SHx |
| Jones Sr, Lance     | Unspecified      | 02/28/14 | Refill | LOSARTAN-HCTZ 100-25 MG TAB   | CVS E.Cornwallis Dr 24 Hr                                            | eRx               | Submitted      |     |     |
| Yuille, Shalaya     | Edwin Avbuere MD | 02/27/14 | Script | Hydroxyzine HCI               | Walgreens Drug Store                                                 | eRx               | Submitted      |     |     |
| Simerly, Edward     | Unspecified      | 02/27/14 | Refill | FLUTICASONE PROP 50 MCG SPRAY | CVS W.Florida St.                                                    | eRx               | Submitted      |     |     |
| Wright, Bettye      | Unspecified      | 02/27/14 | Refill | AMLODIPINE BESYLATE 5 MG TAB  | CVS Liberty Plaza                                                    | eRx               | Submitted      |     |     |
| /Vright, Bettye     | Unspecified      | 02/27/14 | Refill | LISINOPRIL 40 MG TABLET       | CVS Liberty Plaza                                                    | eRx               | Submitted      |     |     |
| Bradley, Pamela     | Unspecified      | 02/27/14 | Refill | MELOXICAM 15 MG TABLET        | CVS E.Cornwallis Dr 24 Hr                                            | eRx               | Submitted      |     |     |
| Hedgecock, Joshua   | Unspecified      | 02/27/14 | Refill | IBUPROFEN 800 MG TABLET       | CVS/pharmacy#2532                                                    | eRx               | Submitted      |     |     |
| Fonville, Nathaniel | Unspecified      | 02/27/14 | Refill | LABETALOL HCL 200 MG TABLET   | Eckerd Northline Ave                                                 | eRx               | Submitted      |     |     |
| Williams, Linnie    | Unspecified      | 02/27/14 | Refill | FUROSEMIDE 20 MG TABLET       | CVS Alamance                                                         | eRx               | Submitted      |     |     |
| Young, Corliss      | Unspecified      | 02/27/14 | Refill | VIT D2 1.25 MG (50,000 UNIT)  | CVS E.Cornwallis Dr 24 Hr                                            | eRx               | Submitted      |     |     |
| Stewart, Clarine    | Unspecified      | 02/27/14 | Refill | DONEPEZIL HCL 5 MG TABLET     | CVS E.Cornwallis Dr 24 Hr                                            | eRx               | Submitted      |     |     |
| Pressley, Dobeta    | Unspecified      | 02/27/14 | Refill | DIAZEPAM 10 MG TABLET         | Eckerd Groometown                                                    | eRx               | Submitted -    | 41  |     |
| Lloyd, Linelle      | Edwin Avbuere MD | 02/25/14 | Script | Ramipril                      | CVS Alamance                                                         | eRx               | Submitted      |     |     |
| Lloyd, Linelle      | Edwin Avbuere MD | 02/25/14 | Script | Amlodipine                    | CVS Alamance                                                         | eRx               | Submitted      |     |     |
| Lloyd, Linelle      | Edwin Avbuere MD | 02/25/14 | Script | Doxycycline Hyclate           | CVS Alamance                                                         | eRx               | Submitted      |     |     |
| Lathan, Jonita      | Edwin Avbuere MD | 02/25/14 | Script | Singulair                     | CVS                                                                  | eRx               | Submitted      |     |     |
| Latham, Johnny      | Edwin Avbuere MD | 02/25/14 | Script | Azithromycin                  | CVS E.Cornwallis Dr 24 Hr                                            | eRx               | Submitted      |     |     |
| Burton, Jean        | Unspecified      | 02/20/14 | Refill | METOPROLOL TARTRATE 25 MG TAB | CVS Alamance                                                         | eRx               | Submitted      |     |     |
| Lana Aalivah        | Edwin Avhuoro MD | 02/10/14 | Qorint | Azithromycin                  | Citie Chring Gordon                                                  | оDv               | Quamittad      |     |     |

## Make sure to search **Complete** scripts when a patient or pharmacy calls to check on status.

| Γ  | All Providers      | All Methods      |     |     | IOnen       |      |
|----|--------------------|------------------|-----|-----|-------------|------|
| 13 | Patient            | Provider         | /   |     | Open        | •    |
| ,  | Rushing, Emma      | Edwin Avbuere MD | -   | 02/ | Ready       | droc |
| I  | Ferrell Jr, Robert | Edwin Avbuere MD |     | 02/ | Pending     | ion  |
| 1  | Rabeh, Ali         | Edwin Avbuere MD | §1) | 02/ | Un Deck     |      |
| Ī  | Pate, Debbie       | Edwin Avbuere MD |     | 02/ | Failed      |      |
| Î  | Nix, Aimee         | Edwin Avbuere MD |     | 10/ | Complete    | /pe  |
| I  | Nix, Aimee         | Edwin Avbuere MD |     | 10/ | After Hours | lete |
| 1  | Oliver, Andrea     | Edwin Avbuere MD |     | 02/ | Submitted   | -    |

Note: If all scripts show status as Ready, contact HST support for assistance.

## Exit Queue Folder.

| Fax: Mo | ast Outbound I | • Las                          | plete    | • Com    | <ul> <li>All Methods</li> </ul> | l Providers |
|---------|----------------|--------------------------------|----------|----------|---------------------------------|-------------|
| Recipie |                | Description                    | Type     | Date     | Provider                        | Patient     |
|         | Wal            | Script - Ibuprofen             | Script   | 01/23/17 | E                               | >           |
|         | Wal            | Script - Famotidine            | Script   | 01/23/17 | E                               | >           |
|         | Wal            | Script - Tradjenta             | Script   | 01/23/17 | E                               | 1           |
|         | Wal            | Script - Losartan              | Script   | 01/23/17 | E                               | 1           |
|         | Wal            | Script - Voltaren              | Script   | 01/23/17 | E                               | ī           |
|         | CVE            | Script - Tegretol              | Script   | 01/20/17 | TP -                            | ĩ           |
|         | CVE            | Script - Lyrica                | Script   | 01/20/17 | E                               | 2           |
|         | Wal            | Script - Fioricet              | Script   | 01/20/17 | TE T                            | 5           |
|         | V9(a)          | Script- Tessalon Perles        | Script   | 01/20/17 | E                               |             |
|         | Wal            | Script - Azithromycin          | Script   | 01/20/17 | TE                              | ,           |
|         | Eag            | Sinusitis, acute               | Referral | 01/18/17 | TE -                            | ī           |
|         | Eag            | Cervical Spondylosis w/myelopa | Referral | 01/16/17 | TE -                            | 5 7         |
|         | Wal            | Script - Benzaclin             | Script   | 01/19/17 | TE -                            |             |
|         | Mar            | Leiomyoma of uterus            | Referral | 01/19/17 | TE -                            | -           |
|         | Hick           | Right temporomandibular joint  | Referral | 12/02/16 | TE -                            | -           |
|         | Wal            | Script - Depo-Provera          | Script   | 01/17/17 | TE -                            |             |
|         | Allia          | Overactive Bladder             | Referral | 01/11/17 | TE -                            | 5 7         |
|         | Gro:           | Hypertension                   | Referral | 01/04/17 | TE -                            | ō           |
|         | Gro:           | Cough                          | Referral | 01/05/17 | TE -                            | -           |
|         | Leb            | Diabetes Mellitus, Type 2 unco | Referral | 01/05/17 | TE -                            | 5 -         |
|         | Rus            | Diabetes Mellitus, Type 2 unco | Referral | 01/05/17 | TE -                            | 5           |
|         | Bop            | Dishotos Mollitus, Tuno 2 unco | Deferral | 01/05/17 | <u>+</u>                        |             |